# **Project Settings: Parameter value lists**

- Add/Import a global Parameter value list
  Create a project Parameter value list
- Modify a project Parameter value list
- Delete a project Parameter value list

As a Project administrator, you can define which Parameter value lists are available to your project. These lists can be used to define the available values for list parameters and also to define datasets columns.

Project parameter value lists can be either imported to a project from the globally available Parameter value lists (defined in Xray section of Jira settings detailed in Global Settings: Parameter value lists) or created directly in the project.

However, Parameter value lists are managed within the scope of a project. Those are the ones that will be seen by your project.

By default, no Parameter value list will be automatically added to your project, they always have to be added explicitly.

| Book Store                          | Xray Settings          | Parameter va               | ue lists                                                |                                                          |                       |                       |            |
|-------------------------------------|------------------------|----------------------------|---------------------------------------------------------|----------------------------------------------------------|-----------------------|-----------------------|------------|
| Software project                    | Summary                | In this page you can de    | fine generic lists of values<br>define datasets columns | that can be referenced in datasets. These lists can be   | used to define the a  | available values for  | list       |
| Back to project                     | Miscellaneous          | It is also possible to tog | igle global lists (defined by                           | Jira administrators). If the same list is shared by mult | iple projects, you ca | an create a global li | list inste |
| ersions                             | Test Coverage          | and enable it here for t   | his project.                                            |                                                          |                       |                       |            |
| omponents                           | Defect Mapping         |                            |                                                         |                                                          | Add                   | Global List Cr        | reate Lis  |
| Ipsgenie                            | Test Types             |                            |                                                         |                                                          | 10 🗸                  | Search                |            |
| ermissions                          | Test Environments      | Name ::                    | Scope =                                                 | Values                                                   |                       | Actio                 | ons        |
| we security                         | Document Generator     | Roles                      | PROJECT                                                 | admin, guest, user, developer                            |                       | •••                   | •          |
| otifications                        | Test Step Fields       | Location                   | GLOBAL                                                  | Portugal, France, Germany, Spain                         |                       | •••                   | •          |
| evelopment tools                    | Test Run Custom Fields | Password                   | PROJECT                                                 | password123, jira123, jiraPassword123                    |                       |                       | •          |
|                                     | Parameter value lists  | Username                   | GLOBAL                                                  | Paul, Robert, Karen                                      |                       | •••                   | •          |
| sue collectors                      | Default Column Layouts | Prev 1 Next                |                                                         |                                                          |                       |                       |            |
| ack integration                     | Re-Indexing            |                            |                                                         |                                                          |                       |                       |            |
| ray Settings                        | •                      |                            |                                                         |                                                          |                       |                       |            |
| You're in a company-managed project |                        |                            |                                                         |                                                          |                       |                       |            |
| Learn more                          |                        |                            |                                                         |                                                          |                       |                       |            |

### Add/Import a global Parameter value list

1. Click Add Global List.

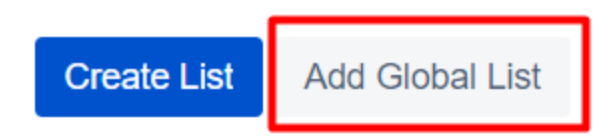

2. Search the globally available Parameter value lists, either by using the dropdown picker or by using autocomplete.

### Add global list

| Şelect parameter value list                           | ~ |
|-------------------------------------------------------|---|
| PARAMETER VALUE LISTS (SHOWING 2 OF 2 MATCHING LISTS) | 2 |
| Username                                              |   |
| Location                                              |   |

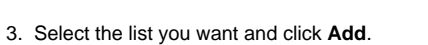

#### Add global list

| Username | ~ |
|----------|---|
| Values   |   |
| Paul     |   |
| Robert   |   |
| Karen    |   |
|          |   |

| Add Cancel |
|------------|
|------------|

Add Cancel

## Create a project Parameter value list

To create a new project Parameter value list, click Create List, fill out the following fields, and press Create:

- Name: the name for the list (a string of maximum length of 64 characters);
- Values: to enter and add each of the values for the list (a string of maximum length of 64 characters).

## Create parameter list

| Name *   |  |     |
|----------|--|-----|
|          |  |     |
|          |  |     |
| Values * |  |     |
|          |  | Add |
|          |  |     |

| Name *               |     |
|----------------------|-----|
| Password             |     |
| Values *             |     |
|                      | Add |
| ii password123 X     |     |
| ij jira123 ×         |     |
| ii jiraPassword123 × |     |

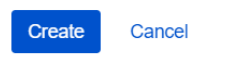

|  | Create | Cancel |
|--|--------|--------|
|--|--------|--------|

## Modify a project Parameter value list

Existing Global Parameter value lists can be modified. You just to need to:

1. Click "..." button and then Edit button on the table entry corresponding to the list.

| Parameter value                                                | e lists                                            |                                                       |                  |           |               |                    |
|----------------------------------------------------------------|----------------------------------------------------|-------------------------------------------------------|------------------|-----------|---------------|--------------------|
| In this page you can define<br>parameters and also to def      | generic lists of values t<br>ine datasets columns. | that can be referenced in datasets. These lists can b | e used to defi   | ne the a  | wailable valu | es for list        |
| It is also possible to toggle<br>and enable it here for this p | global lists (defined by<br>project.               | Jira administrators). If the same list is shared by m | ultiple projects | s, you ca | in create a g | lobal list instead |
|                                                                |                                                    |                                                       |                  | Add       | Global List   | Create List        |
|                                                                |                                                    |                                                       | 10               | ~         | Search        |                    |
| Name :                                                         | Scope 0                                            | Values                                                |                  |           |               | Actions            |
| Roles                                                          | PROJECT                                            | admin, guest, user, developer                         |                  |           |               | •••                |
| Location                                                       | GLOBAL                                             | Portugal, France, Germany, Spain                      |                  |           |               | •••                |
| Password                                                       | PROJECT                                            | password123, jira123, jiraPassword123                 |                  |           |               | •••                |
| Username                                                       | GLOBAL                                             | Paul, Robert, Karen                                   |                  |           | 🖍 Ed          | lit                |
| Prev 1 Next                                                    |                                                    |                                                       |                  |           | T D           | elete              |

## Create parameter list

2. You can change the values, reorder them or change the list name and once you're done, click on Save.

| Password        |   |    |
|-----------------|---|----|
| Values *        |   |    |
|                 |   | Ad |
| password123     | × |    |
| jira123         | × |    |
| jiraPassword123 | × |    |

Edit parameter list

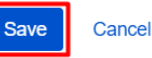

### Please note

In Xray project settings you can only edit a project scoped parameter value list, to learn how to edit a global scoped parameter value list go to: Gl obal Settings: Parameter value lists.

## Delete a project Parameter value list

Project Parameter value lists can be deleted from Xray.

1. Click "..." button and then Delete button on the table entry corresponding to the list.

| Parameter va                                        | lue lists                                                     |                                                        |                  |           |                |                    |
|-----------------------------------------------------|---------------------------------------------------------------|--------------------------------------------------------|------------------|-----------|----------------|--------------------|
| In this page you can de<br>parameters and also to   | efine generic lists of values t<br>o define datasets columns. | that can be referenced in datasets. These lists can b  | e used to defi   | ne the a  | available valu | ies for list       |
| It is also possible to to<br>and enable it here for | ggle global lists (defined by<br>this project.                | Jira administrators). If the same list is shared by mu | ultiple projects | s, you ca | an create a g  | lobal list instead |
|                                                     |                                                               |                                                        |                  | Add       | Global List    | Create List        |
|                                                     |                                                               |                                                        | 10               | ~         | Search         |                    |
| Name 0                                              | Scope                                                         | Values                                                 |                  |           |                | Actions            |
| Roles                                               | PROJECT                                                       | admin, guest, user, developer                          |                  |           |                | •••                |
| Location                                            | GLOBAL                                                        | Portugal, France, Germany, Spain                       |                  |           |                | •••                |
| Password                                            | PROJECT                                                       | password123, jira123, jiraPassword123                  |                  |           |                |                    |
| Username                                            | GLOBAL                                                        | Paul, Robert, Karen                                    |                  |           | 💉 Ed           | lit                |
| Prev 1 Next                                         |                                                               |                                                        |                  |           | T D            | elete              |

2. Confirm by clicking Delete (if there are any issues using the parameter value list to be deleted, then it will show you a warning).

## Delete parameter list

A There are 1 issues(s) using this parameter value list as a parameter. Dataset parameters using this list will be converted to text parameters and their values will remain unchanged.

Are you sure you want to delete parameter value list **Password**?

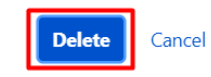

### Please note

In Xray project settings when you delete a Global list, it will only be deleted from that project, it will not affect the global list itself or other projects. To learn how to delete a global scoped parameter value list, go to: Global Settings: Parameter value lists.